Чтобы изменить существующие значения в отдельном списке произвольного поля:

- В Панели администратора откройте раздел Инструменты.
- Перейдите на вкладку Произвольные поля.
- Перейдите в режим редактирования существующего произвольного поля (Раскрывающийся список, Список множественного выбора, Группа флажков или Переключатели).
- Перейдите на вкладку Список значений.
- Нажмите элемент Задать список.
- В открывшемся окне нажмите на название списка, значения которого необходимо отредактировать.

## В окне Значения вы можете:

- Добавить новые значения в существующий список:
  - Нажмите кнопку [+].
  - В поле Заголовок введите название нового значения.
  - Нажмите Сохранить.
- Изменить название существующего значения:
  - Нажмите кнопку [...] в строке со значением, название которого необходимо изменить. В открывшемся меню выберите команду Редактировать.
    - В поле Заголовок измените название.
- Нажмите кнопку Сохранить.
- Удалить существующее значение:
  - Нажмите кнопку [...] в строке со значением, которое требуется удалить. В открывшемся меню выберите команду **Удалить**.
  - Подтвердите выполняемое действие, нажав кнопку ОК.
- Изменить порядок расположения значений в списке:
  - Нажмите кнопку [...] в строке со значением, для которого требуется изменить расположение. В открывшемся меню выберите команду Редактировать.
    - В поле Сортировка укажите число, которое будет означать место расположения значения в списке.
    - Нажмите кнопку Сохранить.

Выполните аналогичные действия с другими значениями, выставив для каждого нужную сортировку, поскольку после изменения порядка нумерация для других значений автоматически не упорядочивается.

## Выбор массового действия доступен в зависимости от прав доступа пользователя.

Например, если назначенная вам привилегия не позволяет удалять записи кроме созданных вами, то в списке команд действие **Удалить** будет отсутствовать. Если назначенная вам привилегия не позволяет редактировать записи кроме созданных вами, то меню команд будет полностью недоступно.

ID статьи: 345 Последнее обновление: 14 нояб., 2017 Обновлено от: Черевко Ю. Ревизия: 3 Руководство пользователя v8.0 -> Инструменты -> Произвольные поля -> Как изменить список значений произвольного поля https://www.kbpublisher.ru/kb/entry/345/